# **WRF-SUEWS** Documentation

Release v2020a

micromet@University of Reading, led by Prof Sue Grimmond

Nov 12, 2021

## **GETTING STARTED**

| 1 | Qui | ick Start                     | 3 |
|---|-----|-------------------------------|---|
|   | 1.1 | Installation                  | 3 |
|   | 1.2 | Pre-processing                | 2 |
|   | 1.3 | Simulation                    | 5 |
|   | 1.4 | Post-processing               | 5 |
| 2 | Fre | quently Asked Questions       |   |
|   | 2.1 | Where to download input data? | 7 |
|   | 2.2 | How to cite WRF-SUEWS?        | 7 |

Welcome to the WRF-SUEWS Documentation site!

#### CHAPTER

#### ONE

## **QUICK START**

## **1.1 Installation**

#### 1.1.1 Download source code

Clone WRF-SUEWS repository:

git clone git@github.com:Urban-Meteorology-Reading/WRF-SUEWS.git

After cloning the repo, make sure you use the following commands to update SUEWS repo associated with WRF-SUEWS

git submodule init git submodule update

```
Note: An older version of SUEWS (v2018c) is used in this coupling work; the most up-to-date SUEWS is v2020a.
```

#### 1.1.2 Couple WRF and SUEWS

Suppose you are in the root location of WRF-SUEWS directory, run the following code to set up a workspace folder for the coupled code (a folder named WRF-SUEWS by default; the name can be customised):

```
# go to the coupler directory
cd coupling-automator
# run the coupler
make
```

### 1.1.3 Compile WRF-SUEWS

Then go into the workspace folder (WRF-SUEWS if not set otherwise) and configure the compilation, which is now same as the standard WRF workflow:

./configure

Compile the code as follows:

./compile em\_real >& compile.log

Note: If working on jasmin, you can also submit the job as following:

```
#!/bin/bash
#BSUB -q short-serial
#BSUB -o %J.out
#BSUB -e %J.err
#BSUB -W 02:30
```

./compile em\_real >& log.compile

## 1.2 Pre-processing

The WRF-SUEWS pre-processing consists of two steps:

#### 1.2.1 Standard WPS pre-processing

To generate the standard wrfinput files, please follow the official tutorial. Once wrfinput (initial conditions) and wrfbdy (boundary conditions) files are generated by WPS, please further modify wrfinput using WRF-SUEWS preprocessor (WSPS) described as follows.

#### 1.2.2 SUEWS-specific pre-processing

We strongly recommend Anaconda-based python environment for running WSPS.

After Anaconda is installed, please use conda to create a fresh environment named WRF\_SUEWS\_pre for WSPS:

```
cd input-processor/pre-processor-UK
conda env create -f environment.yml
```

Then switch to new environment and run WSPS:

```
conda activate WRF_SUEWS_pre
python3 wsps.py
```

Note: Please change the settings in wsps.py if necessary following instructions in wsps.

After running WSPS, WRF-SUEWS specific wrfinput netCDF files (e.g., wrfinput\_d03.suews) will be generated under output.

## **1.3 Simulation**

run simulation

1- After compilation of the code and pre-processing steps to prepare wrf\_input files, you need to transfer all the wrf\_input files to the location of main run (usually [WRF-SUEWS directory]/test/em\_real). It should include the boundary condition file.

2- You also need to copy namelist.suews to the same location.

3- Use LANDUSE.TBL in ./test/em\_real to change the albedo associated with Urban areas (number 13 for MODIFIED\_IGBP\_MODIS\_NOAH for both winter and summer. By default it is 15% (0.15). In London case, it is changed to 11%(0.11) based on Ward et al. 2016)

4- namelist.input should also be modified to be consistent for WRF-SUEWS. See examples [here](https://github. com/Urban-Meteorology-Reading/WRF-SUEWS/tree/master/input-processor/namelist\_example/UK) (specially the sf\_surface\_physics = 9 which specifies to use SUEWS as the LSM).

5- Finally, use the following script to run the simulations on JASMIN (go to [WRF-SUEWS directory]/test/em\_real):

\*\*\* #!/bin/bash #BSUB -q par-multi #BSUB -n 30 #BSUB -o %J.out #BSUB -e %J.err #BSUB -W 48:00

echo "Running WRF" mpirun ./wrf.exe

## 1.4 Post-processing

CHAPTER

TWO

## FREQUENTLY ASKED QUESTIONS

# 2.1 Where to download input data?

will add...

# 2.2 How to cite WRF-SUEWS?

will add...